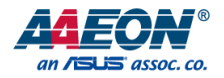

# **OMNI-Monitor Series**

OMNI-310M, OMNI-312M, OMNI-315M, OMNI-317M, OMNI-319M, OMNI-215M, OMNI-221M

Industrial Touch Display

User's Manual 3rd Ed

Last Updated: February 13, 2025

#### **Copyright Notice**

This document is copyrighted, 2025. All rights are reserved. The original manufacturer reserves the right to make improvements to the products described in this manual at any time without notice.

No part of this manual may be reproduced, copied, translated, or transmitted in any form or by any means without the prior written permission of the original manufacturer. Information provided in this manual is intended to be accurate and reliable. However, the original manufacturer assumes no responsibility for its use, or for any infringements upon the rights of third parties that may result from its use.

The material in this document is for product information only and is subject to change without notice. While reasonable efforts have been made in the preparation of this document to assure its accuracy, AAEON assumes no liabilities resulting from errors or omissions in this document, or from the use of the information contained herein.

AAEON reserves the right to make changes in the product design without notice to its

users.

#### Acknowledgement

All other products' name or trademarks are properties of their respective owners.

- AMD<sup>®</sup> is trademark of Advanced Micro Devices.
- Microsoft Windows<sup>®</sup> is a registered trademark of Microsoft Corp.
- ITE is a trademark of Integrated Technology Express, Inc.
- IBM, PC/AT, PS/2, and VGA are trademarks of International Business Machines Corporation.

All other product names or trademarks are properties of their respective owners.

#### Packing List

Before setting up your product, please make sure the following items have been shipped:

| ltem |                         | Quantity |
|------|-------------------------|----------|
| •    | OMNI Monitor            | 1        |
| •    | VGA Cable               | 1        |
| •    | USB Cable for Touch     | 1        |
| •    | Touch Driver CD         | 1        |
| •    | Phoenix Power Connector | 1        |

If any of these items are missing or damaged, please contact your distributor or sales representative immediately.

#### About this Document

This User's Manual contains all the essential information, such as detailed descriptions and explanations on the product's hardware and software features (if any), its specifications, dimensions, jumper/connector settings/definitions, and driver installation instructions (if any), to facilitate users in setting up their product.

Users may refer to the product page on AAEON.com for the latest version of this document.

#### Safety Precautions

Please read the following safety instructions carefully. It is advised that you keep this manual for future references

- 1. All cautions and warnings on the device should be noted.
- 2. Make sure the power source matches the power rating of the device.
- Position the power cord so that people cannot step on it. Do not place anything over the power cord.
- Always completely disconnect the power before working on the system's hardware.
- 5. No connections should be made when the system is powered as a sudden rush of power may damage sensitive electronic components.
- 6. If the device is not to be used for a long time, disconnect it from the power supply to avoid damage by transient over-voltage.
- 7. Always disconnect this device from any AC supply before cleaning.
- 8. While cleaning, use a damp cloth instead of liquid or spray detergents.
- 9. Make sure the device is installed near a power outlet and is easily accessible.
- 10. Keep this device away from humidity.
- 11. Place the device on a solid surface during installation to prevent falls
- 12. Do not cover the openings on the device to ensure optimal heat dissipation.
- 13. Watch out for high temperatures when the system is running.
- 14. Do not touch the heat sink or heat spreader when the system is running
- 15. Never pour any liquid into the openings. This could cause fire or electric shock.
- 16. As most electronic components are sensitive to static electrical charge, be sure to ground yourself to prevent static charge when installing the internal components. Use a grounding wrist strap and contain all electronic components in any static-shielded containers.

- 17. If any of the following situations arises, please the contact our service personnel:
  - i. Damaged power cord or plug
  - ii. Liquid intrusion to the device
  - iii. Exposure to moisture
  - iv. Device is not working as expected or in a manner as described in this manual
  - v. The device is dropped or damaged
  - vi. Any obvious signs of damage displayed on the device

# DO NOT LEAVE THIS DEVICE IN AN UNCONTROLLED ENVIRONMENT WHERE THE STORAGE TEMPERATURE IS BELOW -20° C (-4°F) OR ABOVE 60°C (140°F) TO PREVENT DAMAGE.

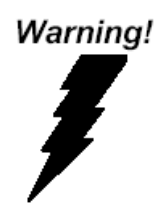

This device complies with Part 15 FCC Rules. Operation is subject to the following two conditions: (1) this device may not cause harmful interference, and (2) this device must accept any interference received including interference that may cause undesired operation.

#### Caution:

There is a danger of explosion if the battery is incorrectly replaced. Replace only with the same or equivalent type recommended by the manufacturer. Dispose of used batteries according to the manufacturer's instructions and your local government's recycling or disposal directives.

#### Attention:

Il y a un risque d'explosion si la batterie est remplacée de façon incorrecte. Ne la remplacer qu'avec le même modèle ou équivalent recommandé par le constructeur. Recycler les batteries usées en accord avec les instructions du fabricant et les directives gouvernementales de recyclage.

#### China RoHS Requirements (CN)

#### 产品中有毒有害物质或元素名称及含量

AAEON System

QO4-381 Rev.A2

|        |      |        | 有翻     | 毒有害物质或   | 戊元素   |        |
|--------|------|--------|--------|----------|-------|--------|
| 部件名称   | 铅    | 汞      | 镉      | 六价铬      | 多溴联苯  | 多溴二苯醚  |
|        | (Pb) | (Hg)   | (Cd)   | (Cr(VI)) | (PBB) | (PBDE) |
| 印刷电路板  | ~    | 0      | 0      | 0        | 0     | 0      |
| 及其电子组件 | ×    | 0      | 0      | 0        | U     | U      |
| 外部信号   | ~    | $\sim$ | $\sim$ | 0        | 0     | 0      |
| 连接器及线材 | ×    | 0      | 0      | 0        | 0     | 0      |
| 外壳     | 0    | 0      | 0      | 0        | 0     | 0      |
| 中央处理器  | ~    | 0      | 0      | 0        | 0     | 0      |
| 与内存    | ^    | 0      | 0      | 0        | 0     | 0      |
| 硬盘     | ×    | 0      | 0      | 0        | 0     | 0      |
| 液晶模块   | ×    | 0      | 0      | 0        | 0     | 0      |
| 光驱     | ×    | 0      | 0      | 0        | 0     | 0      |
| 触控模块   | ×    | 0      | 0      | 0        | 0     | 0      |
| 电源     | ×    | 0      | 0      | 0        | 0     | 0      |
| 电池     | ×    | 0      | 0      | 0        | 0     | 0      |

本表格依据 SJ/T 11364 的规定编制。

〇: 表示该有毒有害物质在该部件所有均质材料中的含量均在 GB/T 26572 标准规定的限量要求以下。

×: 表示该有害物质的某一均质材料超出了 GB/T 26572 的限量要求, 然而该部件仍 符合欧盟指令 2011/65/EU 的规范。

环保使用期限(EFUP (Environmental Friendly Use Period)) : 10 年 备注:

一、此产品所标示之环保使用期限,系指在一般正常使用状况下。

二、上述部件物质中央处理器、内存、硬盘、光驱、电源为选购品。

三、上述部件物质液晶模块、触控模块仅一体机产品适用。

#### Name and content of hazardous substances in product

#### AAEON System

QO4-381 Rev.A2

|                | Hazardous Substances |      |      |          |       |        |
|----------------|----------------------|------|------|----------|-------|--------|
| Part Name      | 铅                    | 汞    | 镉    | 六价铬      | 多溴联苯  | 多溴二苯醚  |
|                | (Pb)                 | (Hg) | (Cd) | (Cr(VI)) | (PBB) | (PBDE) |
| PCB Assemblies | ×                    | 0    | 0    | 0        | 0     | 0      |
| Connector and  |                      |      | 0    | 0        | 0     | 0      |
| Cable          | ×                    | 0    | 0    | 0        | 0     | 0      |
| Chassis        | 0                    | 0    | 0    | 0        | 0     | 0      |
| CPU and Memory | ×                    | 0    | 0    | 0        | 0     | 0      |
| Hard Disk      | ×                    | 0    | 0    | 0        | 0     | 0      |
| LCD Modules    | ×                    | 0    | 0    | 0        | 0     | 0      |
| CD-ROM/DVD-ROM | ×                    | 0    | 0    | 0        | 0     | 0      |
| Touch Modules  | ×                    | 0    | 0    | 0        | 0     | 0      |
| Power          | ×                    | 0    | 0    | 0        | 0     | 0      |
| Battery        | ×                    | 0    | 0    | 0        | 0     | 0      |

The table is prepared in accordance with the provisions of SJ/T 11364.

O : Indicates that said hazardous substance contained in all of the homogenous materials for this product is below the limit requirement of GB/T 26572.

× : Indicates that said hazardous substance contained in at least one of the homogenous materials used for this part is above the limit requirement of GB/T 26572. But this product still be compliance with 2011/65/EU Directive (allowed with 2011/65/EU Annex III of RoHS exemption with number 6(c),7(a),7(c)-1).

EFUP (Environment Friendly Use Period) value: 10 years.

1. This product defined period of use is under normal condition.

2. In above part, CPU/Memory/ Hard Disk/CD-ROM/DVD-ROM/ Power are optional.

3. In above part, LCD Modules/ Touch Modules are for all-in-one product model.

# Table of Contents

| Chapter 1 - | Produc  | t Specifications    | 1    |
|-------------|---------|---------------------|------|
| 1.1         | Specit  | fications           | 2    |
|             | 1.1.1   | OMNI-310M           | 4    |
|             | 1.1.2   | OMNI-312M           | 5    |
|             | 1.1.3   | OMNI-315M           | 6    |
|             | 1.1.4   | OMNI-317M           | 7    |
|             | 1.1.5   | OMNI-319M           | 8    |
|             | 1.1.6   | OMNI-215M           | 9    |
|             | 1.1.7   | OMNI-221M           | .10  |
| Chapter 2 - | - Hardv | vare Information    | . 11 |
| 2.1         | Dime    | nsions              | 12   |
|             | 2.1.1   | OMNI-310M           | .12  |
|             | 2.1.2   | OMNI-312M           | .13  |
|             | 2.1.3   | OMNI-315M           | .14  |
|             | 2.1.4   | OMNI-317M           | .15  |
|             | 2.1.5   | OMNI-319M           | .16  |
|             | 2.1.6   | OMNI-215M           | . 17 |
|             | 2.1.7   | OMNI-221M           | . 18 |
| 2.2         | I/O Po  | orts                | 19   |
| 2.3         | Pin D   | efinitions          | . 20 |
|             | 2.3.1   | VGA Port Connector  | 20   |
|             | 2.3.2   | HDMI Port Connector | .21  |
| 2.4         | Water   | proof Sponge        | . 22 |
| 2.5         | Mour    | ting                | . 23 |
|             | 2.5.1   | Panel Mounting      | 23   |
|             | 2.5.2   | Stand Mounting      | 25   |

|            | 2.5.2 VESA Mounting                                       | 26 |
|------------|-----------------------------------------------------------|----|
| Chapter 3  | - Onscreen Display Control                                | 27 |
| 3.1        | Functional Buttons                                        | 28 |
| 3.2        | OSD Menu - PICTURE                                        | 29 |
| 3.3        | OSD Menu - DISPLAY                                        |    |
| 3.4        | OSD Menu - COLOR                                          | 31 |
| 3.5        | OSD Menu - ADVANCE                                        |    |
| 3.6        | OSD Menu - INPUT                                          |    |
| 3.7        | OSD Menu - AUDIO (working with optional internal speaker) | 34 |
| 3.8        | OSD Menu - OTHER                                          | 35 |
| 3.9        | OSD Menu - EXIT                                           |    |
| Chapter 4  | - Touchscreen and Driver Installation                     | 37 |
| 4.1        | Introduction                                              |    |
| 4.2        | Touchscreen Driver Installation (5-Wire Resistive)        |    |
| 4.3        | Installing Driver for Windows® and Linux                  | 40 |
| Appendix / | ۹ - Support Timing List                                   | 47 |
| A.1        | Support Timing List Table                                 |    |

# Chapter 1

Product Specifications

## 1.1 Specifications

These specifications apply to all models of the OMNI-Monitor Series. Specifications for individual models are listed separately.

| System                                  |                                                   |
|-----------------------------------------|---------------------------------------------------|
| Input Signal                            | VGA/HDMI                                          |
| On Screen Display Control               | 5 keys OSD keypad (Up, Down, Menu, Auto,          |
|                                         | Power)                                            |
|                                         | DB9 VGA x 1, HDMI x 1                             |
| I/O Port                                | USB x 1 (For Enable T/S Function)                 |
| , - , - , - , - , - , - , - , - , - , - | Line in x 1 (For optional internal Speaker) Power |
|                                         | Input x 1(Terminal Block 3pin)                    |
| Os Support                              | Windows® 7 32/64 bit, Windows® 8 32/64 bit,       |
|                                         | Windows® 10 64 bit, Linux                         |
|                                         | Ubuntu 16.04                                      |

| Environmental         |                                                 |
|-----------------------|-------------------------------------------------|
| Operating Temperature | 14°F ~ 131°F (-10°C ~ 55°C) With 0.5m/s Airflow |
| Storage Temperature   | -4°F ~ 140°F (-20°C ~ 60°C)                     |
| Storage Humidity      | 10%~90% @104°F (40°C); non-condensing           |
| Vibration             | 1 Grms / 5~500Hz/random Operation               |
| Shock                 | _                                               |
| EMC                   | CE/FCC, Class A                                 |

| Power Supply       |                                             |
|--------------------|---------------------------------------------|
| DC Input           | DC 12~30V Power Input with 3 Pin Terminal   |
|                    | Block                                       |
|                    |                                             |
| Touchscreen        |                                             |
| Туре               | Projective Capacitive Multi Touch or 5 Wire |
|                    | Resistive Touch Screen (By Model)           |
| Light Transmission | P-CAP (90% ± 3%)                            |
|                    |                                             |
|                    | 5-wire Resistive (80% $\pm$ 3%)             |

#### 1.1.1 OMNI-310M

| LCD                     |                  |
|-------------------------|------------------|
| Display Type            | 10.4" TFT-LCD    |
| Max. Resolution         | 800 × 600        |
| Max. Colors             | 16.2M            |
| Luminance               | 230 cd/m2        |
| Viewing Angle           | 160°(H), 130°(V) |
| Back Light              | LED              |
| Back Light MTBF (Hours) | 30,000           |

| Mechanical       |                                               |
|------------------|-----------------------------------------------|
| Construction     | IP65 aluminum front bezel & SGCC chassis      |
| Mounting         | Panel Mount / VESA 100x100 / Stand            |
| Dimension        | 11.0" x 9.4" x 2.33" (280mm x 239.3mm x       |
|                  | 59.1mm)                                       |
| Carton Dimension | 16.3" x 15.4" x 7.04" (415mm x 391mm x 179mm) |
| Gross Weight     | 7.9 lbs. (3.6 kg)                             |
| Net Weight       | 1.1 lbs. (2.4 kg)                             |

#### 1.1.2 OMNI-312M

| LCD                     |                  |
|-------------------------|------------------|
| Display Type            | 12.1" TFT-LCD    |
| Max. Resolution         | 1024 x 768       |
| Max. Colors             | 16.2M            |
| Luminance               | 500 cd/m2        |
| Viewing Angle           | 160°(H), 160°(V) |
| Back Light              | LED              |
| Back Light MTBF (Hours) | 50,000           |

| Mechanical       |                                              |
|------------------|----------------------------------------------|
| Construction     | IP65 aluminum front bezel & SGCC chassis     |
| Mounting         | Panel Mount / VESA 100x100 / Stand           |
| Dimension        | 12.9" x 11.3" x 2.2" (328.5mm x 288.1mm x    |
|                  | 55.9mm)                                      |
| Carton Dimension | 20.9" x 17.5" x 7.9" (530mm x 445mm x 200mm) |
| Gross Weight     | 10.4 lbs. (4.7 kg)                           |
| Net Weight       | 7.7 lbs. (3.5 kg)                            |

# 1.1.3 OMNI-315M

| LCD                     |                    |
|-------------------------|--------------------|
| Display Type            | 15" TFT-LCD        |
| Max. Resolution         | 1024 x 768         |
| Max. Colors             | 16.2M (8bit/color) |
| Luminance               | 300 cd/m2          |
| Viewing Angle           | 176° (H), 176° (V) |
| Back Light              | LED                |
| Back Light MTBF (Hours) | 70,000             |

| Mechanical       |                                              |
|------------------|----------------------------------------------|
| Construction     | IP65 aluminum front bezel & SGCC chassis     |
| Mounting         | Panel Mount / VESA 100x100 / Stand           |
| Dimension        | 14.5" x 12.4" x 2.3" (369mm x 314mm x 58mm)  |
| Carton Dimension | 20.1" x 18.1" x 9.8" (510mm x 460mm x 250mm) |
| Gross Weight     | 14 lbs. (6.35 kg)                            |
| Net Weight       | 11.2 lbs. (5.1 kg)                           |

#### 1.1.4 OMNI-317M

| LCD                     |                  |
|-------------------------|------------------|
| Display Type            | 17" TFT-LCD      |
| Max. Resolution         | 1280 x 1024      |
| Max. Colors             | 16.2M            |
| Luminance               | 350 cd/m2        |
| Viewing Angle           | 170°(H), 160°(V) |
| Back Light              | LED              |
| Back Light MTBF (Hours) | 50,000           |

| Mechanical       |                                               |
|------------------|-----------------------------------------------|
| Construction     | IP65 aluminum front bezel & SGCC chassis      |
| Mounting         | Panel Mount / VESA 100x100 / Stand            |
| Dimension        | 16.1" x 14.6" x 2.3" (410mm x 370mm x 59.1mm) |
| Carton Dimension | 20.6" x 19.3" x 10.3" (522mm x 490mm x 262mm) |
| Gross Weight     | 14.8 lbs. (6.7 kg)                            |
| Net Weight       | 11.7 lbs. (5.3 kg)                            |

#### 1.1.5 OMNI-319M

| LCD                     |                  |
|-------------------------|------------------|
| Display Type            | 19" TFT-LCD      |
| Max. Resolution         | 1280 x 1024      |
| Max. Colors             | 16.7M            |
| Luminance               | 350 cd/m2        |
| Viewing Angle           | 170°(H), 160°(V) |
| Back Light              | LED              |
| Back Light MTBF (Hours) | 50,000           |

| Mechanical       |                                                 |
|------------------|-------------------------------------------------|
| Construction     | IP65 aluminum front bezel & SGCC chassis        |
| Mounting         | Panel Mount / VESA 100x100 / Stand              |
| Dimension        | 18.1" x 16.1" x 2.3" (460.8mm x 410mm x 59.1mm) |
| Carton Dimension | 26.0" x 19.5" x 8.1 (661mm x 496mm x 206mm)     |
| Gross Weight     | 18.1 lbs. (8.2 kg)                              |
| Net Weight       | 15.2 lbs. (6.9 kg)                              |

#### 1.1.6 OMNI-215M

| LCD                     |                  |
|-------------------------|------------------|
| Display Type            | 15.6" TFT-LCD    |
| Max. Resolution         | 1366 x 768       |
| Max. Colors             | 16.7M            |
| Luminance               | 400 cd/m2        |
| Viewing Angle           | 170°(H), 160°(V) |
| Back Light              | LED              |
| Back Light MTBF (Hours) | 50,000           |

| Mechanical       |                                              |
|------------------|----------------------------------------------|
| Construction     | IP65 aluminum front bezel & SGCC chassis     |
| Mounting         | Panel Mount / VESA 100x100 / Stand           |
| Dimension        | 16.5" x 10.4" x 2.4" (420.2mm x 264.5mm x    |
|                  | 60.2mm)                                      |
| Carton Dimension | 20.9" x 17.5" x 7.9" (530mm x 445mm x 200mm) |
| Gross Weight     | 14.1 lbs. (6.4 kg)                           |
| Net Weight       | 11.2 lbs. (5.1 kg)                           |

### 1.1.7 OMNI-221M

| LCD                     |                  |
|-------------------------|------------------|
| Display Type            | 21.5" TFT-LCD    |
| Max. Resolution         | 1920 x 1080      |
| Max. Colors             | 16.7M            |
| Luminance               | 250 cd/m2        |
| Viewing Angle           | 178°(H), 178°(V) |
| Back Light              | LED              |
| Back Light MTBF (Hours) | 50,000           |

| Mechanical       |                                              |
|------------------|----------------------------------------------|
| Construction     | IP65 aluminum front bezel & SGCC chassis     |
| Mounting         | Panel Mount / VESA 100x100 / Stand           |
| Dimension        | 21.6" x 14.6" x 2.1" (549mm x 372mm x 53mm)  |
| Carton Dimension | 26.4" x 20.7" x 7.9" (670mm x 525mm x 200mm) |
| Gross Weight     | 18.5 lbs. (8.4 kg)                           |
| Net Weight       | 15.4 lbs. (7.0 kg)                           |

# Chapter 2

Hardware Information

**DMNI-Monitor Serie** 

#### 2.1 Dimensions

# 2.1.1 OMNI-310M

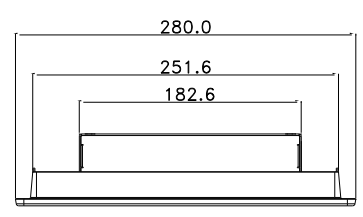

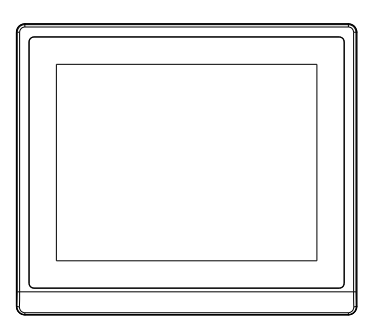

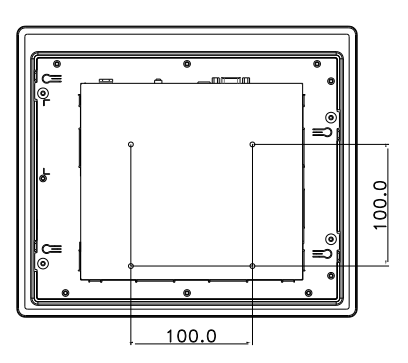

OMNI-310M

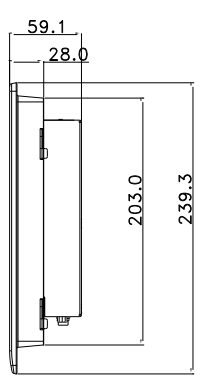

## 2.1.2 OMNI-312M

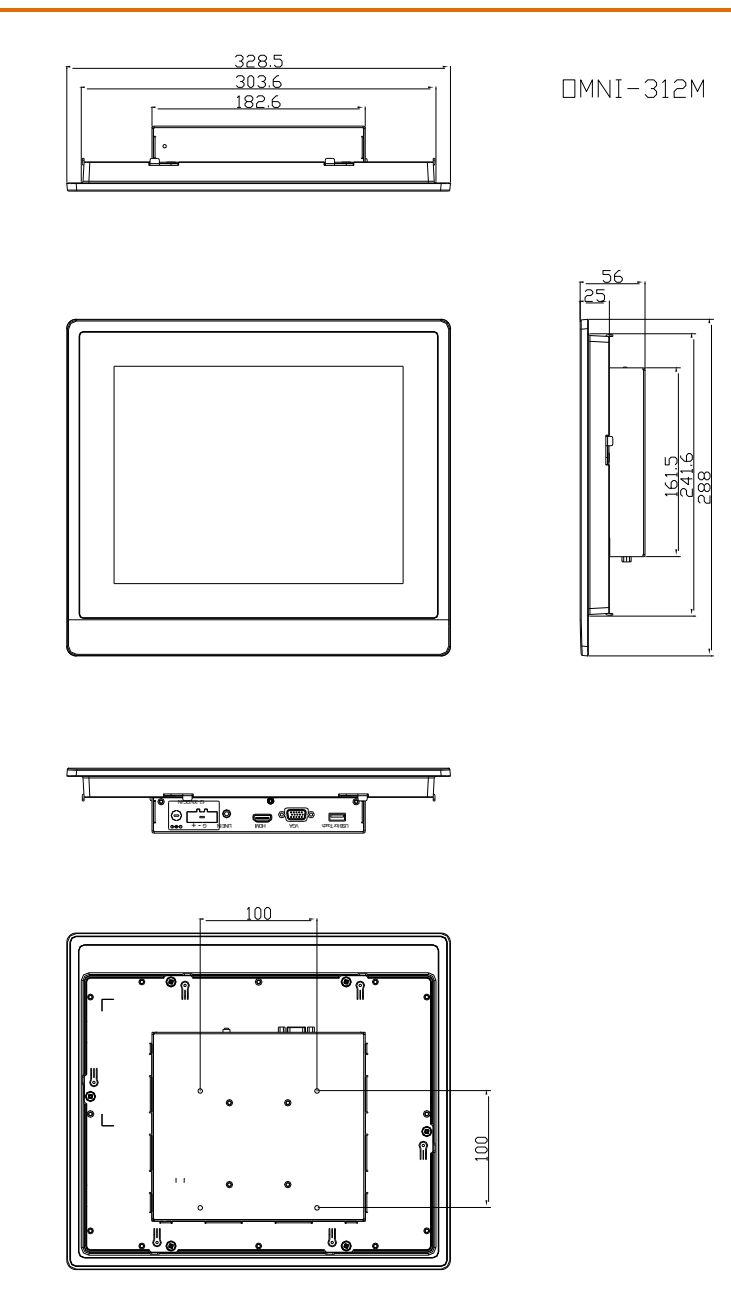

# 2.1.3 OMNI-315M

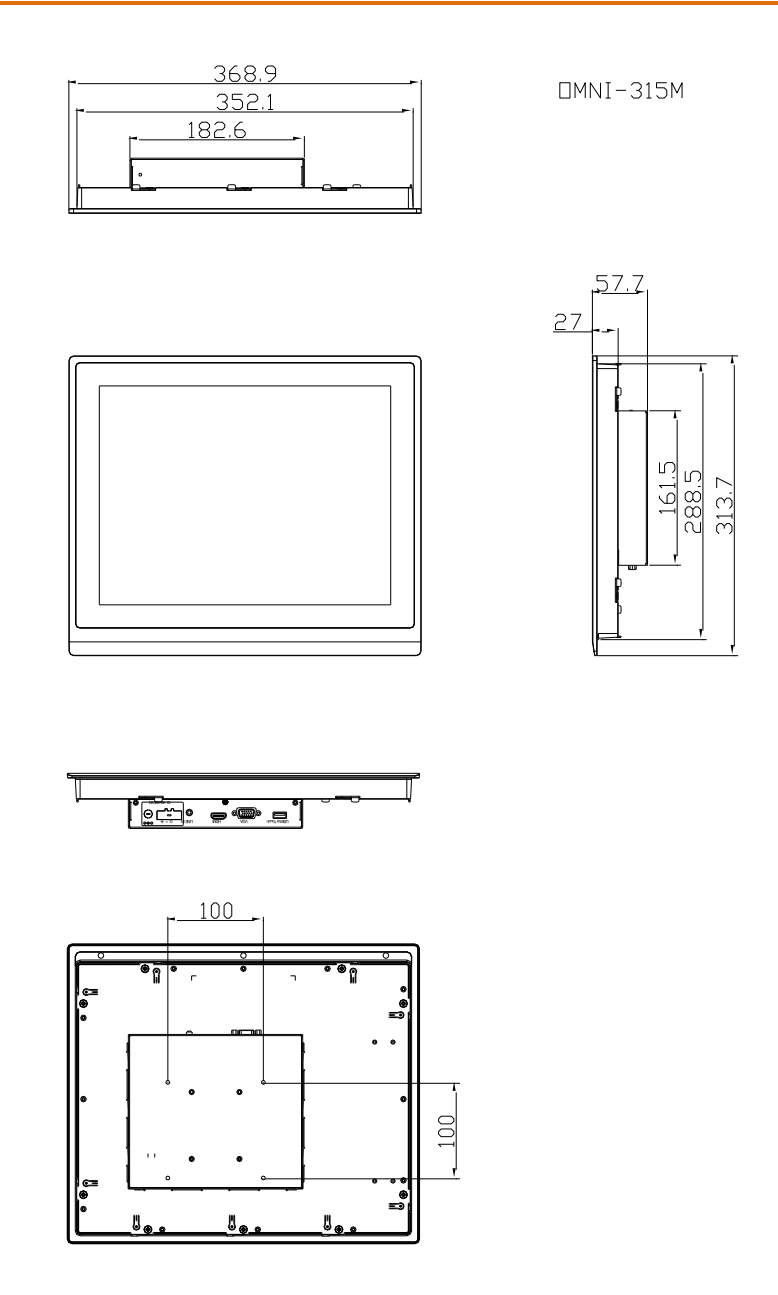

#### 2.1.4 OMNI-317M

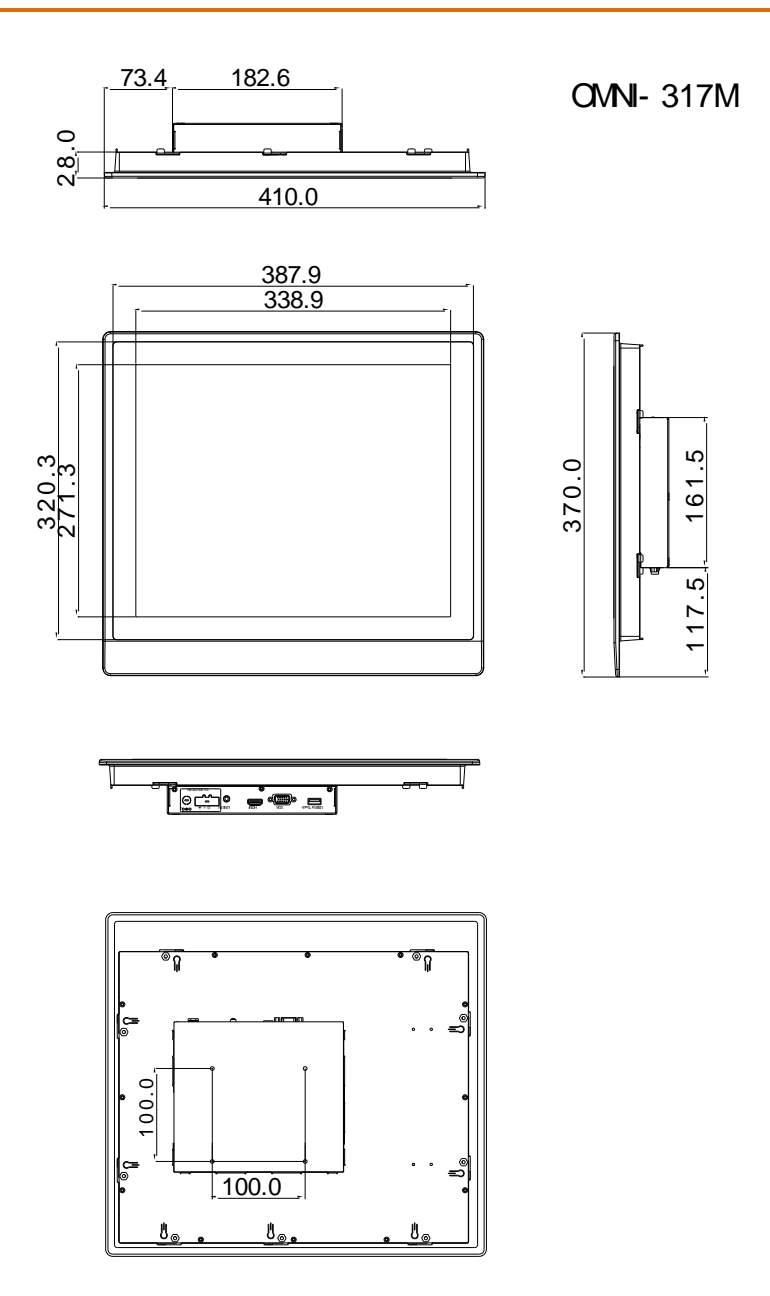

# 2.1.5 OMNI-319M

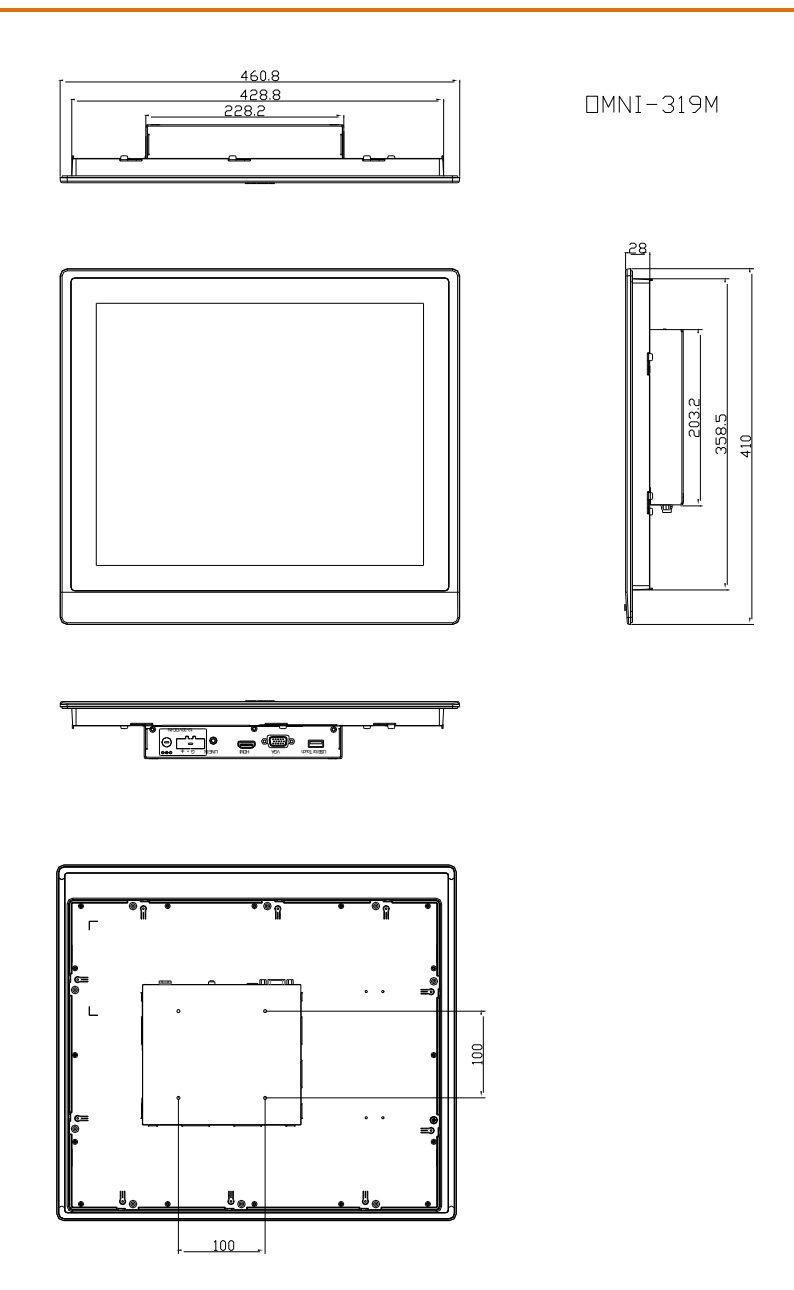

### 2.1.6 OMNI-215M

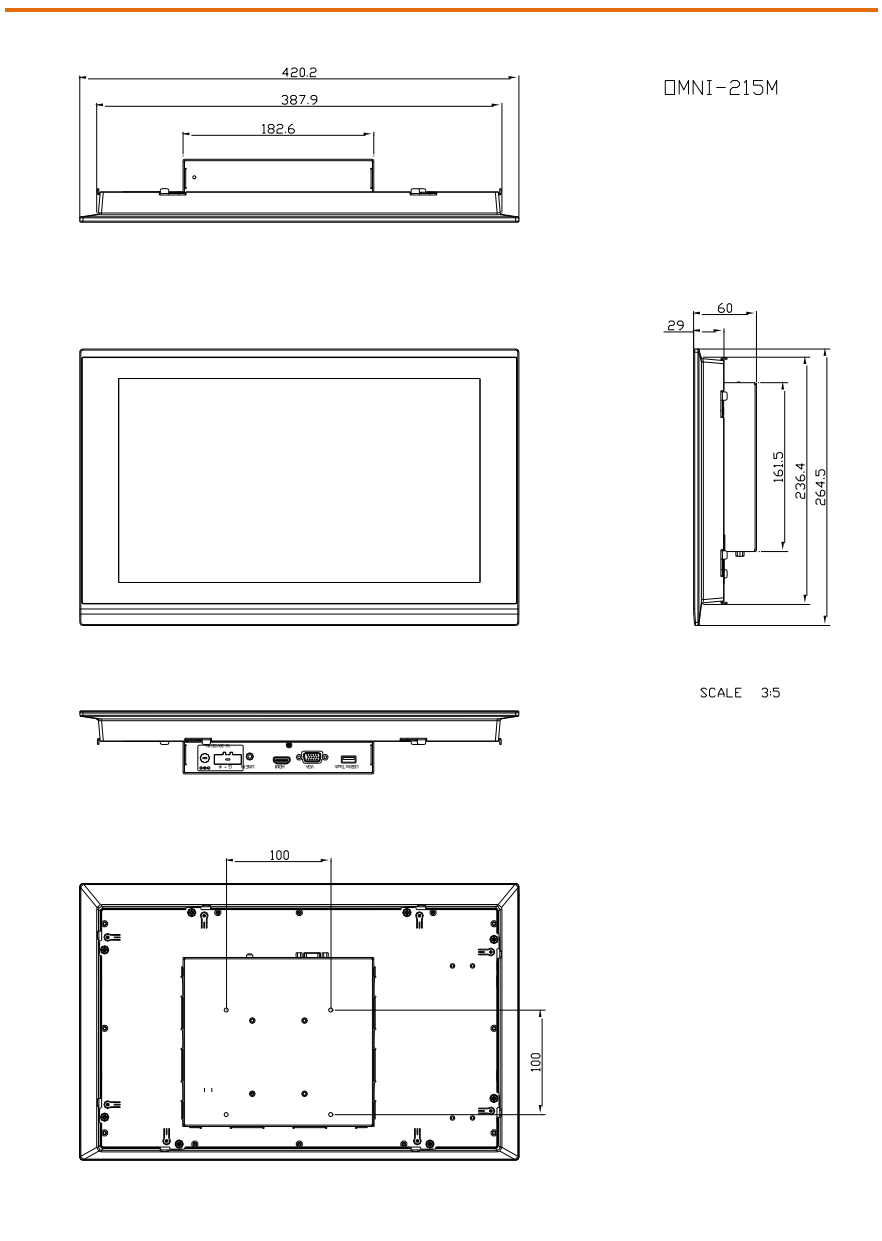

# 2.1.7 OMNI-221M

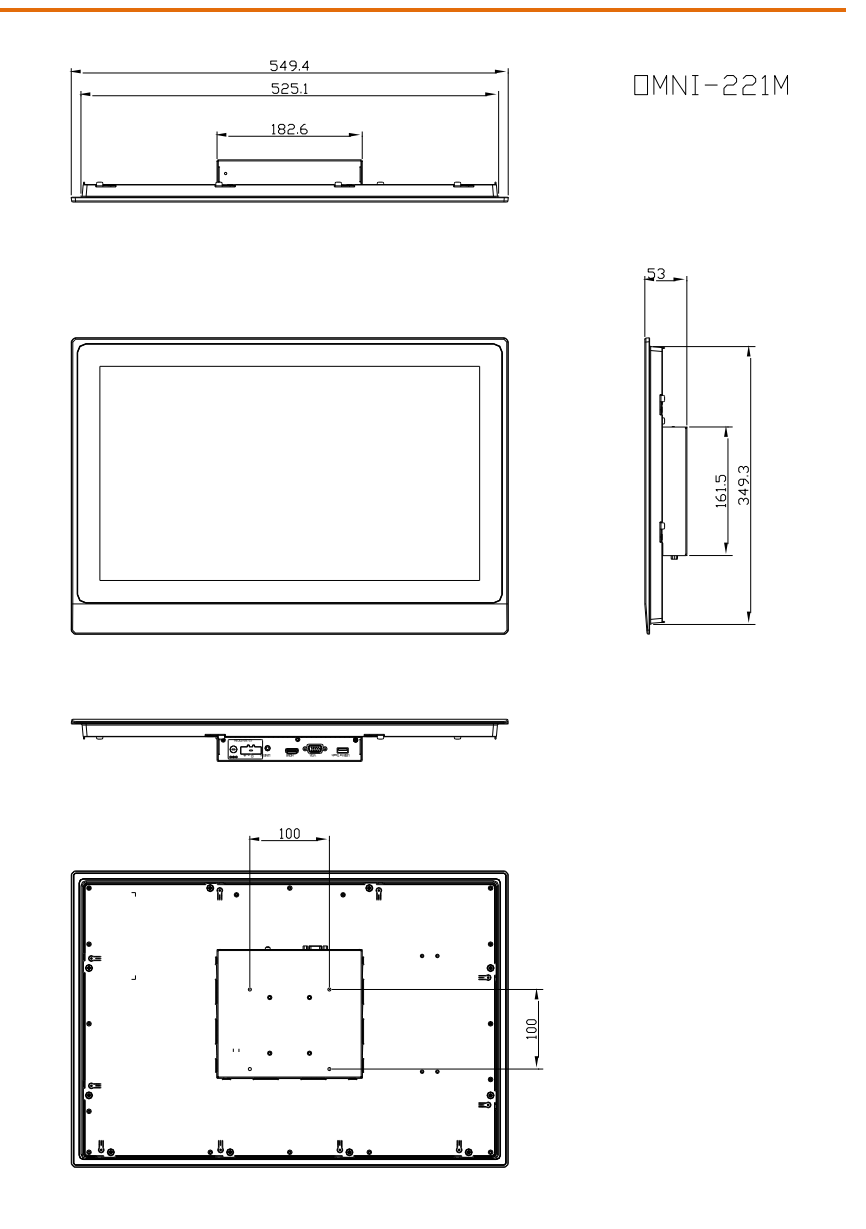

# 2.2 I/O Ports

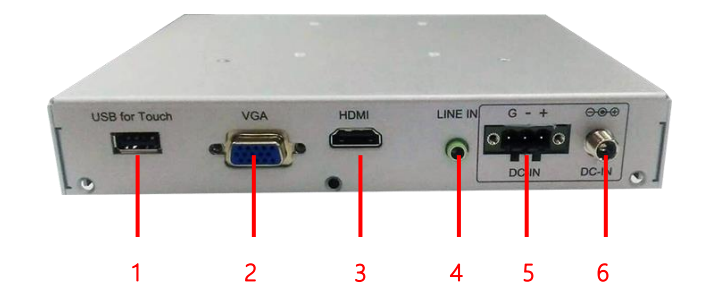

| No. | I/O Description             | Remark             |
|-----|-----------------------------|--------------------|
| 1   | USB A Type for Touch Screen |                    |
| 2   | VGA input                   |                    |
| 3   | HDMI input                  |                    |
| 4   | Audio in (Line in)          | Optional Function  |
| 5   | DC in (Terminal Bock 3pin)  | Default Connector  |
| 6   | DC in (Jack)                | Optional Connector |

# 2.3 Pin Definitions

This section details all the pins definition of all the connectors associating with the OMNI-Monitor Series to aid your setup.

#### 2.3.1 VGA Port Connector

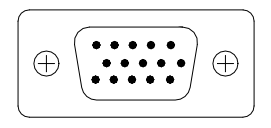

| Pin | Signal  | Pin | Signal  |
|-----|---------|-----|---------|
| 1   | Red     | 2   | Green   |
| 3   | Blue    | 4   | GND     |
| 5   | GND     | 6   | R-GND   |
| 7   | G-GND   | 8   | B-GND   |
| 9   | PC 5V   | 10  | DET     |
| 11  | GND     | 12  | SDA DDC |
| 13  | sync.h  | 14  | SYNC.V  |
| 15  | SCL DDC |     |         |

# 2.3.2 HDMI Port Connector

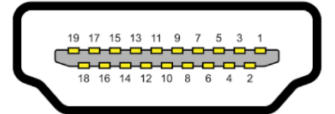

| Pin | Signal   | Pin | Signal   |
|-----|----------|-----|----------|
| 1   | TMDS2+   | 2   | GND      |
| 3   | TMDS2-   | 4   | TMDS1+   |
| 5   | GND      | 6   | TMDS1-   |
| 7   | TMDS0+   | 8   | GND      |
| 9   | TMDS0-   | 10  | TMDSC+   |
| 11  | GND      | 12  | TMDSC-   |
| 13  | NC       | 14  | NC       |
| 15  | HDMI_SCL | 16  | HDMI_SDA |
| 17  | GND      | 18  | HD_5V    |
| 19  | H_HPD    |     |          |

#### 2.4 Waterproof Sponge

#### Inside sponge:

- 1 Tear off the protection paper on the self-adhesive side of the inside sponge.
- 2 Stick the sponge on the recessed area of the Aluminum bezel or customer's own bezel.

Back side of the Front Bezel

# 2.5 Mounting

This section details the steps you need to follow when fitting the various mounting brackets onto the OMNI-Monitor Series.

#### 2.5.1 Panel Mounting

To mount this panel onto a wall, refer to the diagram below.

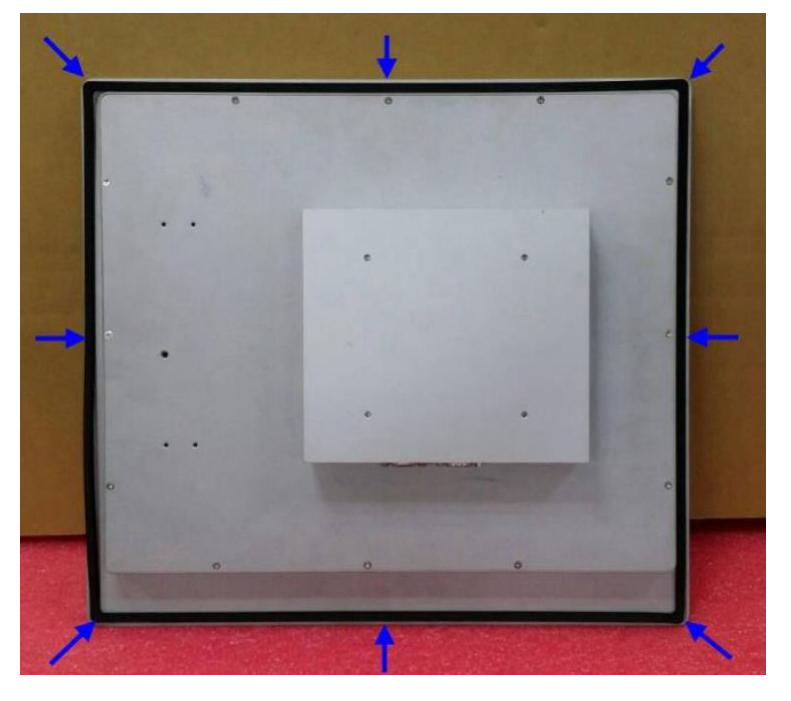

Step 1-Glue the waterproof rubber along the back side of the panel

Step 2-Pull out the panel mount brackets along the edge of frame

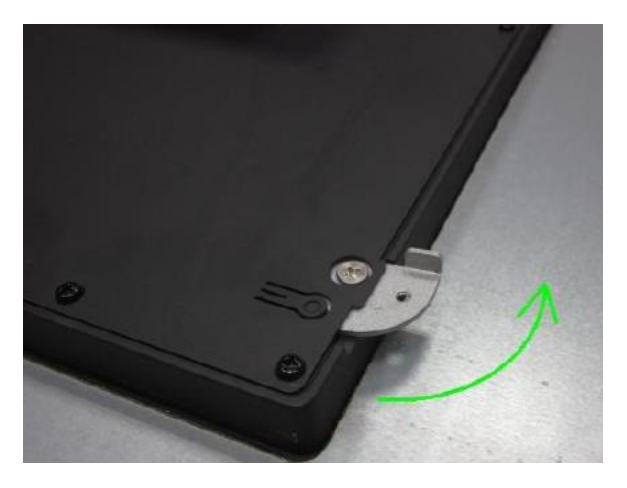

Step 3- Use screws to secure the panel onto the wall with the wallmount brackets

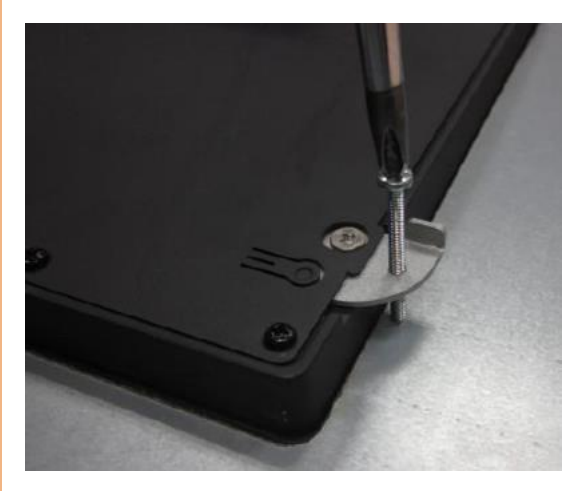

# 2.5.2 Stand Mounting

Use AAEON's optional Monitor Stand (Part Number: AP-OT9789LA1000) Attach the stand to the monitor via the VESA holes (100x100mm) on the back of OMNI-Monitor.

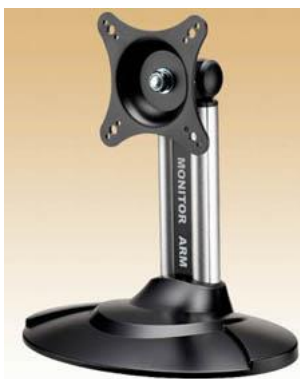

AP-OT9789LA1000

# 2.5.2 VESA Mounting

Mounting the OMNI-Monitor with UL Listed Wallmount Bracket only. The Monitor can be mounted on a monitor arm or wallmount plate.

Caution:

When mounting the monitor, take care to tighten the retention screws or bolts until fully secured, but do not over tighten. Overtightening the retention screws or bolts may cause them to become stripped, rendering them useless.

#### Monitor Arm or Wallmount Plate Installation

The Monitor has Video Electronics Standards Association (VESA) standard mounting holes tapped into the rear panel. The standard holes are M4 set at 100mm x 100mm apart.

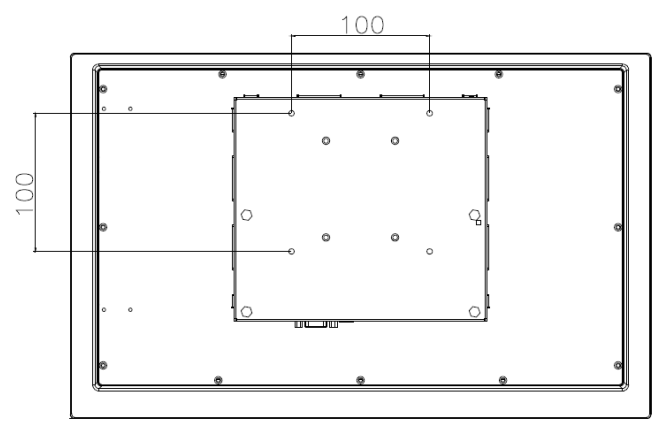

#### VESA Mounting Holes

To mount the Monitor onto a monitor arm or wallmount plate, please follow the steps below.

**Step 1:** Line up the threaded holes on the monitor's rear panel with the screw holes on the monitor arm or wallmount plate.

**Step 2:** Secure the monitor to the arm or stand with the retention screws supplied with the monitor arm or stand.

# Chapter 3

Onscreen Display Control

#### 3.1 Functional Buttons

|        | 6.00                               |                                 |
|--------|------------------------------------|---------------------------------|
| Button | Function (Outside Menu)            | Function (Inside Menu)          |
| O      | Turn the Monitor on or off         | Turn the Monitor on or off      |
| AUTO   | Auto adjustment (VGA only)         | Return to last menu             |
| MENL   | Activate the OSD menu              | Confirm the selected option.    |
|        | Increase backlight brightness      | Move up                         |
|        | (Default: 50, range: 0 ~ 100)      | Increase the gauge value of the |
|        | Backlight<br>- 50                  | selected option.                |
|        | Decrease backlight brightness      | Move down                       |
|        | (Default: 50, range: 0 ~ 100)      | Decrease the gauge value of the |
|        | Backlight<br>- <b>Frances</b> + 50 | selected option.                |

## 3.2 OSD Menu - PICTURE

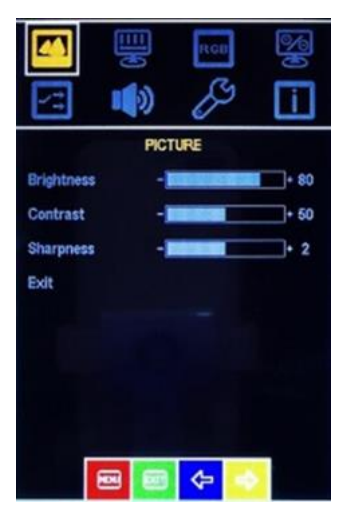

| Item       | Function                         |
|------------|----------------------------------|
| Brightness | Adjust the brightness (0-100)    |
| Contrast   | Adjust the contrast (0-100)      |
| Sharpness  | Adjust the image sharpness (0-4) |
| Exit       | Exit the menu                    |

#### OSD Menu - DISPLAY 3.3

|                 |       | RGD | <b>B</b> |
|-----------------|-------|-----|----------|
| <u> </u>        | DISPL | AY  | <u> </u> |
| Auto Adjustment | ŧ.    |     |          |
| H Position      | -     |     | • 50     |
| V Position      | -     |     | • 50     |
| Pixel Clock     | -     |     | • 50     |
| Phase           | -     |     | • 35     |
| Exit            |       |     |          |
|                 |       |     |          |
|                 |       |     |          |
|                 |       |     |          |
| -               |       | \$  |          |

| Item        | Function                                                                                            |
|-------------|----------------------------------------------------------------------------------------------------|
| Auto Adjust | Perform the auto adjust (VGA Mode only)                                                             |
| H Position  | Adjust the image to the left or right on the screen (0-100)                                         |
| V Position  | Adjust the image to the up or down on the screen (0-100)                                            |
| Pixel Clock | Adjust the value of horizontal image (0-100)                                                        |
| Phase       | Adjust the phase control (Phase adjustment may be required to optimize the display quality) (0-100) |
| Exit        | Exit the menu                                                                                       |

# 3.4 OSD Menu - COLOR

|            | COLO | DR.   |   |
|------------|------|-------|---|
| Gamma      | 10   | Off   | 3 |
| Color Temp | C    | 6500K | 1 |
| Auto Color |      |       |   |
| Exit       |      |       |   |
|            |      |       |   |

| ltem       | Function                                                           |
|------------|--------------------------------------------------------------------|
| Gamma      | Adjust the value of gamma (off/1.8/2.2/2.4)                        |
| Color Temp | Adjust the color temperature<br>(5800K/6500K/7500K9300K/sRGB/User) |
| Auto Color | Perform auto color function                                        |
| Exit       | Exit the menu                                                      |

# 3.5 OSD Menu - ADVANCE

|              | 🔤 📾 🗢 💿                                                   |
|--------------|-----------------------------------------------------------|
| Item         | Functionas                                                |
| Aspect Ratio | Change the aspect ratio mode (4:3/16:9/5:4/Full/Original) |
| Exit         | Exit the menu                                             |

Aspect Ratio

Exit

ADVANCE

0

RGB

Full

# 3.6 OSD Menu - INPUT

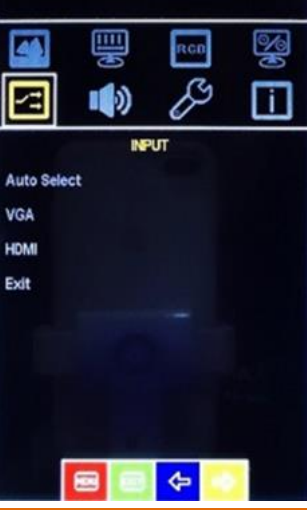

| Item        | Function                                        |
|-------------|-------------------------------------------------|
| Auto Select | Auto detect the valid input image signal source |
| VGA         | Set to VGA input mode                           |
| HDMI        | Set to HDMI input mode                          |
| Exit        | Exit the menu                                   |

# 3.7 OSD Menu - AUDIO (working with optional internal speaker)

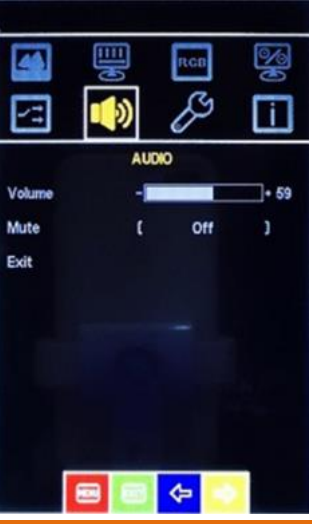

| Itam   | Function                                 |  |
|--------|------------------------------------------|--|
| Volume | Adjust the level of audio volume (0-100) |  |
| Mute   | Set the speaker work or mute (off/on)    |  |
| Exit   | Exit the menu                            |  |
|        |                                          |  |

#### 3.8 OSD Menu - OTHER

|                                                                                                    |      | ran<br>Jos |      |
|----------------------------------------------------------------------------------------------------|------|------------|------|
| The second second second second second second second second second second second second second second second se | OTHE | R          |      |
| Reset                                                                                                    |      |            |      |
| Menu Time                                                                                                    | -    |            | • 30 |
| OSD H Position                                                                                                  | -    |            | • 50 |
| OSD V Position                                                                                                  | -    |            | • 50 |
| Transparency                                                                                                    | -    | -          | • 0  |
| Language                                                                                                    | t    | English    | )    |
| Exit                                                                                                    |      |            |      |
|                                                                                                    |      |            |      |
|                                                                                                    |      | ¢-         |      |

| Item           | Function                                                                                                    |
|----------------|----------------------------------------------------------------------------------------------------|
| Reset          | Reset all settings to the default                                                                                       |
| Menu Time      | Adjust how long the OSD shown on the screen while active (1-30 sec)                                                     |
| OSD H Position | Adjust the OSD to the left or right on the screen (0-100)                                                               |
| OSD V Position | Adjust the OSD to the up or down on the screen (0-100)                                                                  |
| Transparency   | Adjust the transparency of OSD menu (0-7)                                                                               |
| Language       | Select the language of OSD menu<br>(English/Deutsch/French/Spanish/Traditional Chinese/<br>Simplified Chinese/Japanese) |
| Exit           | Exit the menu                                                                                                    |

|      | Exit<br>VGA<br>12805/1024@69.8Hz<br>H: 77.4K Hz: V: 69.8Hz<br>PCLK: 128.5MHz<br>VER 20180124 |
|------|----------------------------------------------------------------------------------------------|
| ltem | Function                                                                                     |
| Exit | Showing the information of current input image signal<br>Perform to quit the OSD             |

# Chapter 4

Touchscreen and Driver Installation

#### 4.1 Introduction

The OMNI-Monitor Series touch monitor uses 5-wire resistive technology or Projected Capacitive technology to provide more accurate sensing capacity than other technologies. The touch screen is specially designed for tough industrial environments and has been approved by CE/FCC Class A standards.

#### Touch Screen

#### 5-Wire Resistive

- USB interface
- Single touch point
- Light transparency 80±3%
- Surface Hardness ≥3H

#### **Projected Capacitive**

- USB interface
- Multi Touch (max. support to 10 points)
- Light Transparency ≧85%
- Surface Hardness ≥7H

## 4.2 Touchscreen Driver Installation (5-Wire Resistive)

#### Introduction

Please install the touch driver on your PC device after connecting the USB cable from the monitor to the PC device.

Note: There is no need to install a driver for Projected Capacitive touch; it's only necessary for 5-Wire

Resistive touch. Please make sure what type of monitor you have.

The touch screen has drivers for Windows<sup>®</sup> and Linux. You should read the instructions in this chapter carefully before installation.

**Note 1:** The following windows illustrations are examples only. You must follow the flow chart instructions and pay attention to the instructions which appear on your screen.

#### For Windows®,

Find the folder "PenMount Windows Universal Driver V2.4.5.350 WHQL" inside of driver CD and open the folder to find "setup.exe" and execute it.

 Find the folder "PenMount Windows Universal Driver V2.4.5.350 WHQL" inside of driver CD and open the folder to find "setup.exe" and execute it.

| I I I I I I I I I I I I I I I I I I I                                                                              | Share   | View                               | Application Tools<br>Manage | PenMount Winde     | ows Universal Driver                                                                              | V2.4.5.350 WHQL                                                         |                        |
|----------------------------------------------------------------------------------------------------|---------|------------------------------------|-----------------------------|--------------------|---------------------------------------------------------------------------------------------------|-------------------------------------------------------------------------|------------------------|
| 🕇 🦲                                                                                                    | > Penl  | Mount Wind                         | dows Universal Drive        | er V2.4.5.350 WHQL | > v                                                                                               | ර Search PenMour                                                        | nt Windows U ,         |
| Quick access     Desktop     Desktop     Downloads     Documents     Pictures     OneDrive     This PC     Network | * * * * | Name<br>Driver<br>Utility<br>Setup | ~                           |                    | Date modified<br>5/3/2018 10:53 AM<br>5/3/2018 10:54 AM<br>8/24/2016 4:58 PM<br>8/24/2016 4:58 PM | Type<br>File folder<br>File folder<br>Application<br>Configuration sett | Size<br>161 KB<br>1 KB |

#### 2. Click the "Next" button on the screen

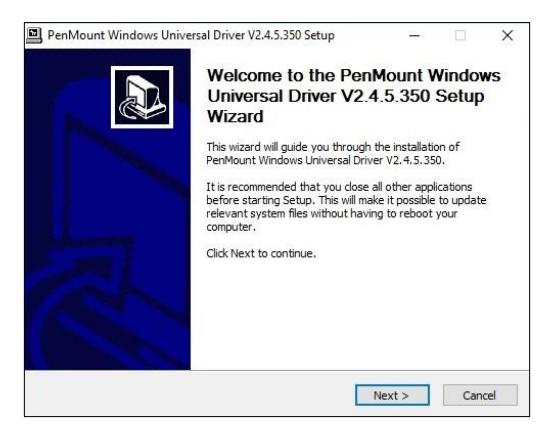

#### 3. Click on the "I Agree" button and restart your system

| icense Agreement                                                                                                    |                                                                                                    |                                              |                            |                           | F |
|----------------------------------------------------------------------------------------------------|----------------------------------------------------------------------------------------------------|----------------------------------------------|----------------------------|---------------------------|---|
| Please review the license terms before<br>V2.4.5.350.                                                                                                    | installing PenMount Wind                                                                                                | ows Unive                                    | rsal Dri                   | ver                       | Ð |
| Press Page Down to see the rest of the                                                                                                    | e agreement.                                                                                                    |                                              |                            |                           |   |
| PLEASE READ THE LICEN                                                                                                    | SE AGREEMENT                                                                                                    |                                              |                            |                           | ^ |
| PenMount touch screen driver                                                                                                    | software is only for                                                                                                    | using wi                                     | th                         |                           |   |
| PenMount touch screen contro                                                                                                    | ller or control boar                                                                                                    | 1.                                           |                            |                           |   |
|                                                                                                    |                                                                                                    |                                              |                            |                           |   |
| Any person or company using                                                                                                    | a PenMount driver                                                                                                    | on any p                                     | iece c                     | of                        |   |
| Any person or company using<br>equipment which does not utili                                                                                                    | a PenMount driver<br>ze an PenMount tou                                                                                 | on any p<br>ch scree                         | iece o<br>n con            | of<br>troller             |   |
| Any person or company using<br>equipment which does not utili<br>will be prosecuted to the full e:                                                                                                    | a PenMount driver<br>ze an PenMount tou<br>stent of the law.                                                            | on any p<br>ch scree                         | iece o<br>n con            | of<br>troller             |   |
| Any person or company using<br>equipment which does not utili<br>will be prosecuted to the full ex                                                                                                    | a PenMount driver<br>ze an PenMount tou<br>stent of the law.                                                            | on any p<br>ch scree                         | iece o<br>n con            | of<br>troller             |   |
| Any person or company using<br>equipment which does not utiliz<br>will be prosecuted to the full er                                                                                                    | a PenMount driver<br>ze an PenMount tou<br>ctent of the law.                                                            | on any p<br>ch scree:                        | iece o<br>n com<br>ustace  | of<br>troller<br>cept the | • |
| Any person or company using<br>equipment which does not utili<br>will be prosecuted to the full e:<br>If you accept the terms of the agreem<br>agreement to install PenMount Window                              | a PenMount driver<br>ze an PenMount tou<br>ctent of the law.<br>ent, dick I Agree to conti<br>s Universal Driver V2.4.5 | on any p<br>ch scree:<br>nue. You m<br>.350. | iece c<br>n con<br>ustace  | of<br>troller<br>cept the | • |
| Any person or company using<br>equipment which does not utili<br>will be prosecuted to the full e:<br>If you accept the terms of the agreem<br>agreement to install PenMount Window<br>soft Install System v2.46 | a PenMount driver<br>ze an PenMount tou<br>ctent of the law.<br>ent, dick I Agree to conti<br>s Universal Driver V2.4.5 | on any p<br>ch scree:<br>nue. You m<br>.350. | iece o<br>n con<br>ust acc | of<br>troller<br>cept the | • |

4. Confirm the path for driver install and click "Install" button.

|                                                                                                    | -                                      | ×               |
|----------------------------------------------------------------------------------------------------|----------------------------------------|-----------------|
| Choose Install Location                                                                                                    |                                        |                 |
| Choose the folder in which to install PenMount Windows Universal Driv                                                                                                  | er V2.4.5.350.                         |                 |
| Setup will install PenMount Windows Universal Driver V2.4.5.350 in the<br>install in a different folder, click Browse and select another folder. Clic<br>installation. | e following folde<br>k Install to star | er. To<br>t the |
|                                                                                                    |                                        |                 |
|                                                                                                    |                                        |                 |
| Destination Folder                                                                                                    |                                        |                 |
| Destination Folder C:\Program Files (x86)\PenMount Windows Universal Driver                                                                                            | Browse                                 |                 |
| Destination Folder                                                                                                    | Browse                                 |                 |
| Destination Folder  Set Program Files (x85)/PenMount Windows Universal Driver  Space required: 0.0KB                                                                   | Browse                                 |                 |
| Destination Folder                                                                                                    | Browse                                 |                 |
| Destination Folder                                                                                                    | Browse                                 |                 |
| Destination Folder           Stype         Stype           Space required: 0.0KB         Space available: 49.8GB           Jullsoft Install System v2.46         Stype | Browse                                 |                 |

#### 5. Click "Yes" button.

| ate folder: C:\ | Program Files (x86))                                      | PenMount Windows Univer                                                        | sal Driver \LANG                           |   |
|-----------------|-----------------------------------------------------------|--------------------------------------------------------------------------------|--------------------------------------------|---|
| PenM            | ount Windows Uni                                          | iversal Driver V2 4 5 350 S                                                    | etun                                       | × |
| 2               | Would you like t<br>( Click Yes if you<br>Click No if you | o use touch as mouse de<br>1 want to use PenMount 1<br>want to use system touc | vice ?<br>touch features,<br>h gestures. ) |   |
|                 |                                                           | Yes                                                                            | No                                         |   |

#### 6. Installation finished.

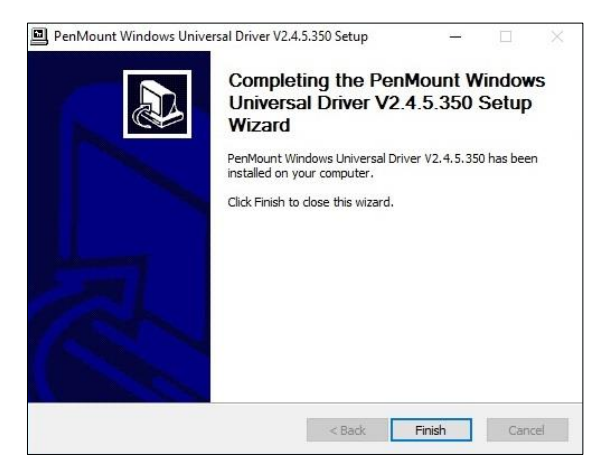

#### **Touch Calibration**

After the touch driver installed, you should run calibration immediately to make sure the touch accuracy.

1. Find the icon **p** and execute it.

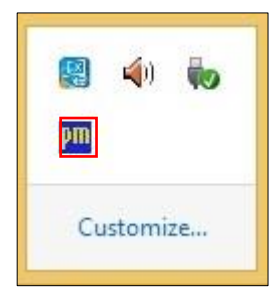

2. Click the "Configure" button.

| P <u>r</u> | PenMount Control Panel            | Ŧ |    | × |
|------------|-----------------------------------|---|----|---|
| Device     | Multiple Monitors   Tools   About |   |    |   |
|            |                                   |   |    |   |
| Selec      | t a device to configure.          |   |    |   |
| Rent       | Animt                             |   |    |   |
| 600        | D USB                             |   |    |   |
|            |                                   |   |    |   |
|            |                                   |   |    |   |
|            |                                   |   |    |   |
|            |                                   |   |    |   |
|            | Configure Refresh                 |   |    |   |
|            |                                   |   |    | _ |
|            |                                   | C | OK |   |

#### 3. Standard Calibration

| lh        | Device 0 (PenMount 6000             | USB)                       | -     |   | x |
|-----------|-------------------------------------|----------------------------|-------|---|---|
| Calibrate | Setting   Edge Compensation   About |                            |       |   |   |
|           | Advance                             | d Mode<br>calibration data | 9     | • | ] |
|           | Standard Calibration                | dvanced Calibr             | ation |   |   |
| Turn      | off EEPROM storage.                 |                            |       |   |   |
|           |                                     |                            | L     | O | ( |

4. Follow the instruction on the screen to calibrate the touch.

| Touch the red square. |  |
|-----------------------|--|
|                       |  |
|                       |  |
|                       |  |
|                       |  |
|                       |  |
|                       |  |
|                       |  |

#### Draw Test

1. Go to "Tools" tab and click "Draw" button

| evice | Multiple Monitors      | Tools | About                                                         |         |
|-------|------------------------|-------|---------------------------------------------------------------|---------|
|       | Draw                   |       | Test by drarwing on the touch sc                              | reen 🚺  |
|       | CIII Right Button Icon |       | Show/Hide the icon for switching b<br>C Desktop C System Tray | outtons |
| Doub  | le Click Speed         | Slow  | ,,                                                            | Fast    |
|       |                        |       |                                                               |         |

#### For Linux Ubuntu, please find the compressed file

"pmLinux-Ubuntu\_12.04-18.04\_32\_64bit\_Driver\_V4.5.6.tar.bz2" in the Touch Driver CD.

Find the "README" file inside the compressed file and follow the instruction to install the touch driver

- 1). Login as user in Ubuntu login prompt
- 2). Open terminal [Dash Home] -> Applications -> Accessories -> Terminal
- 3). Change directory to where the device driver is extracted to \$ cd pmlinux-Ubuntu
- 4). Change the settings in PenMount.ini or just use the default configurations.
- 5). Run install script with root permission \$ sudo ./install.sh
- 6). Restart X window system to apply changes

#### Touch Calibration

1). Start the PenMount Utility.

In [Dash Home] -> Applications -> Customization -> PenMount Utility The PenMount utility will be launched.

- 2). Select calibrate type and press the 'Calibrate' button.
- 3). Follow the instuctions on screen and finish calibration.
  - \* gCal is the calibration utility can be run directly in terminal. gCal [4|9|16|25] - advanced calibration (4 points, 9 points...)

46

# Appendix A

Support Timing List

# A.1 Support Timing List Table

| Item | Description | Hz | 3105 | 3125 | 3155 | 3175 | 3195 | 2155 | 2215 |
|------|-------------|----|------|------|------|------|------|------|------|
| 1    | 640 x 480   | 60 | V    | V    | V    | V    | V    | V    | V    |
| 2    | 640 x 480   | 63 | V    |      |      |      |      |      |      |
| 3    | 640 x 480   | 67 | V    | V    | V    | V    | V    | V    |      |
| 4    | 640 x 480   | 72 | V    | V    | V    | V    | V    | V    |      |
| 5    | 640 x 480   | 75 | V    | V    | V    | V    | V    | V    |      |
| 6    | 720 x 400   | 70 | V    | V    | V    | V    | V    | V    | V    |
| 7    | 800 x 600   | 56 | V    | V    | V    | V    | V    | V    | V    |
| 8    | 800 x 600   | 60 | V    | V    | V    | V    | V    | V    | V    |
| 9    | 800 x 600   | 72 | V    | V    | V    | V    | V    | V    | V    |
| 10   | 800 x 600   | 75 | V    | V    | V    | V    | V    | V    | V    |
| 11   | 1024 x 768  | 60 |      | V    | V    | V    | V    | V    | V    |
| 12   | 1024 x 768  | 70 |      | V    | V    | V    | V    | V    |      |
| 13   | 1024 x 768  | 75 |      | V    | V    | V    | V    | V    |      |
| 14   | 1152 x 864  | 60 |      |      |      | V    | V    | V    | V    |
| 15   | 1152 x864   | 75 |      |      |      | V    | V    |      |      |
| 16   | 1280 x 768  | 59 |      |      |      | V    | V    | V    | V    |
| 17   | 1280 x 800  | 60 |      |      |      | V    | V    | V    | V    |
| 18   | 1280 x 960  | 60 |      |      |      | V    | V    | V    | V    |
| 19   | 1280 x 1024 | 60 |      |      |      | V    | V    | V    | V    |
| 20   | 1280 x 1024 | 75 |      |      |      | V    | V    | V    | V    |
| 21   | 1360 x 765  | 60 |      |      |      |      |      |      | V    |
| 22   | 1360 x 768  | 60 |      |      |      |      |      | V    |      |
| 23   | 1366 x 768  | 59 |      |      |      |      |      | V    | V    |
| 24   | 1600 x 900  | 60 |      |      |      |      |      |      | V    |

| 25 | 1600 x 1200 | 60 | V |
|----|-------------|----|---|
| 26 | 1680 x 1050 | 60 | V |
| 27 | 1920 x 1080 | 60 | V |